## Gesprek starten met alleen zorgverleners

## 1. Stap 1

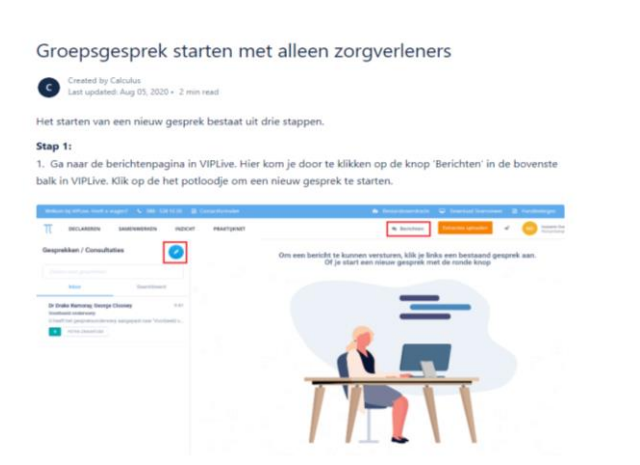

Stap 2: Kies in het eerste scherm voor een 'Verder zonder patiënt'.

| π    | DECLAREREN       | SAMENWERKEN                            | INZICHT               | PRAKTIJKNET |                                                                                                    | * |
|------|------------------|----------------------------------------|-----------------------|-------------|----------------------------------------------------------------------------------------------------|---|
|      | Nie<br>(stap 1 v | uw gesprek<br>van 3 Patiëntinformatie) |                       |             |                                                                                                    |   |
|      | Dit gesprek gaa  | it nog niet over een patiënt.          |                       |             |                                                                                                    |   |
| d k  | oek patiënt      |                                        |                       |             | Het starten van een gesprek bestaat uit 3 stappen.<br>Hier geeft u aan of het gesprek over een patient gaat |   |
| Anni | uleren           | Verder :                               | <b>conder</b> patiënt |             |                                                                                                    |   |

Stap 3: gespreksdeelnemers selecteren en toevoegen. U kunt de deelnemers zoeken op naam, praktijk en functie.

| π       | DECLAREREN            | SAMENWERKEN                                   | INZICHT | PRAKTIJKNET                                          |
|---------|-----------------------|-----------------------------------------------|---------|------------------------------------------------------|
| < Terug | Nieu<br>(stap 2 van 3 | I <b>W gesprek</b><br>Deelnemer(s) toevoegen) |         |                                                      |
| Q. Zoe  | k op deelnemer, pra   | ktijk of functie                              |         |                                                      |
|         | Pe                    | rsonen in de regio                            |         |                                                      |
|         | Voer een zoekter      | m in voor resultaten in de regio.             |         | In deze stap voegt u deelnemers toe aan het gesprek. |
|         |                       |                                               |         |                                                      |
| Annule  | ren                   |                                               |         |                                                      |

## Stapt 4: Selecteer de deelnemers en klik om verder.

| π      | DECLAREREN SAMENWERKEN I                                                          | NZICHT | RAKTIJKNET               |                                        |
|--------|-----------------------------------------------------------------------------------|--------|--------------------------|----------------------------------------|
| < Teru | s Nieuw gesprek<br>(stap 2 van 3 Deelnemer(s) toevoegen)                          |        | Dr Drake Ramoray, George | Clooney.                               |
| Q      | cloone                                                                            | ٩      |                          |                                        |
|        | Geselecteerde deelnemers                                                          |        |                          |                                        |
| DD     | Dr Drake Ramoray<br>Ziekenhuis Deventer, Ziekenhuis Calculus<br><i>Cardioloog</i> | ×      | In deze stap v           | oegt u deelnemers toe aan het gesprek. |
| GC     | George Clooney<br>Ziekenhuis Deventer, Ziekenhuis Calculus<br><i>Geriater</i>     | ×      |                          |                                        |
|        | Personen in de regio                                                              |        |                          |                                        |
|        | Geen resultaat gevonden in de regio.                                              |        |                          |                                        |
|        |                                                                                   |        |                          |                                        |
|        |                                                                                   |        |                          |                                        |
|        |                                                                                   |        |                          |                                        |
|        |                                                                                   |        |                          |                                        |
|        |                                                                                   |        |                          |                                        |
|        |                                                                                   |        |                          |                                        |
| Ani    | nuleren                                                                           | Verder |                          |                                        |

Stap 5:

- Kies een gespreksonderwerp
- Klik op 'Start dit gesprek' om het gesprek te starten.

| Welkon  | n bij VIPLive. Heeft u vragen? 🛛 🖕 088 - 528 10        | ) 20 📄 Cont | actformulier | 👛 Bes                                                |
|---------|--------------------------------------------------------|-------------|--------------|------------------------------------------------------|
| π       | DECLAREREN SAMENWERKEN                                 | INZICHT     | PRAKTIJKNET  |                                                      |
| < Terug | Nieuw gesprek<br>(stap 2 van 3 Deelnemer(s) toevoegen) |             |              |                                                      |
| Q. Zo   | ek op deelnemer, praktijk of functie                   |             |              |                                                      |
|         | Personen in de regio                                   |             |              |                                                      |
|         | Voer een zoekterm in voor resultaten in de regio.      |             |              | In deze stap voegt u deelnemers toe aan het gesprek. |
|         |                                                        |             |              |                                                      |
|         |                                                        |             |              |                                                      |
|         |                                                        |             |              |                                                      |
|         |                                                        |             |              |                                                      |
|         |                                                        |             |              |                                                      |
|         |                                                        |             |              |                                                      |
|         |                                                        |             |              |                                                      |
|         |                                                        |             |              |                                                      |
|         |                                                        |             |              |                                                      |
| Annul   | eren                                                   | Verder      |              |                                                      |